# LudothekPro

Dokumentation gültig ab Software Version 2.0 und nachgeführt bis zur Version 2.07

Ein einfach zu bedienendes Programm für die Erfassung der Spiele und Mitglieder. Speditive Ausleihe und Rückgabe durch die Benützung eines Barcodescanners. Reporte und Statistik geben Auskunft über den Ausleihverlauf jedes Spieles und jedes Mitgliedes, Jahres- Monats- und Tagesrapporte liefern Daten für die Finanzbuchhaltung und die Bilanz.

# Inhaltsverzeichnis

| Installation der Software                              | 3  |
|--------------------------------------------------------|----|
| Demo-Mode beenden, Software freigeben                  | 4  |
| Deinstallation der Software                            | 4  |
| Hardware                                               | 4  |
| Verbrauchsmaterial                                     | 4  |
| Ludothekenverwaltungssoftware LudothekPro              | 5  |
| Einstellungen                                          | 6  |
| Vorgabewerte Programm                                  | 6  |
| Vorgabewerte Mitgliederbeitrag und Rabatte             | 7  |
| Vorgabewerte Ausleihe und Spiele                       | 7  |
| Mitglied erfassen                                      | 8  |
| Mitglied aktivieren                                    | 10 |
| Mitglied auswählen                                     | 12 |
| Mitgliederkonto einbezahlen                            | 13 |
| Mitgliederkonto ausbezahlen                            | 13 |
| Geldbewegungen von Mitgliedern anzeigen                | 14 |
| Reporte und Listen der Mitglieder                      | 15 |
| Drucken von Listen und Reporten                        | 15 |
| Spiel erfassen                                         | 16 |
| Spiele ausleihen                                       | 17 |
| Spiele zurückbringen                                   | 18 |
| Eine Buchung editieren oder stornieren                 | 19 |
| Bestehende Daten verwenden/importieren                 | 22 |
| Mitgliederdaten exportieren                            | 22 |
| Anhang A, Befehlsliste Barcode                         | 23 |
| Anhang B                                               | 24 |
| Druckereinstellungen CITIZEN CT-310                    | 24 |
| Druckereinstellungen Brother QL-560                    | 25 |
| Anhang C, Datenübernahme aus Excel oder Textfile       | 26 |
| Einlesen einer Spieleliste aus einer Textdatei.TXT     | 26 |
| Einlesen einer Mitgliederliste aus einer Textdatei.TXT | 26 |
| Anhang D, Passwörter zu den Berechtigungsstufen        | 27 |
| Was ist neu in der Version 2                           | 28 |

# Installation der Software

Entpacken Sie das erhaltene ZIP-File und installieren Sie den darin enthaltenen BDE-Datenbanktreiber (ODBC). Den Druckertreiber zum Quittungsdrucker und die Barcode Schrift brauchen Sie für die Demoversion nicht zu installieren.

| Barcode39 TTF                   |
|---------------------------------|
| BDE_Datenbanktreiber            |
| 📙 Drucketreiber Citizen CT-S310 |
| 🖻 Ludothek Logo.bmp             |
| 📄 Ludothek Quittung.txt         |
| 📓 Ludothek.ini                  |
| Ludothek.lst                    |
| 🗾 LudothekPro Handbuch.pdf      |
| 式 LudothekPro.exe               |
| 强 TabelleBuchungen.DBF          |
| TabelleBuchungen.MDX            |
| 强 TabelleMitglieder.DBF         |
| TabelleMitglieder.DBT           |
| TabelleMitglieder.MDX           |
| 强 TabelleSpiele.DBF             |
| TabelleSpiele.DBT               |
| TabelleSpiele.MDX               |
|                                 |

#### Bitte beachten Sie:

Das Programm kann grundsätzlich überallhin kopiert/verschoben werden. Es müssen sich einfach alle Dateien im gleichen Verzeichnis befinden, und der Benutzer muss dort das Lese- und Schreibrecht besitzen.

Programm **NICHT** ins Verzeichnis **C:\Programme\...** kopieren (oder speichern und starten), da sonst die bearbeiteten Daten und Sicherheitskopien an einem unsichtbaren, nur schwer auffindbaren Ort gespeichert werden.

Die Demoversion hat einen eingeschränkten Funktionsumfang (kann nicht drucken).

#### Fehlermeldungen beim Aufruf der Einstellungen:

In den Einstellungen sind die verschiedenen Standarddrucker definiert. Wenn aber nicht alle definierten Drucker gefunden werden, kann dies eine Fehlermeldung auslösen.  $\rightarrow$  wählen Sie überall einen Drucker, der in Ihrem PC verfügbar ist. (siehe Kapitel Einstellungen)

# Demo-Mode beenden, Software freigeben

Schliessen Sie das Programm und geben Sie Ihren registrierten Ludothek-Namen im File *Ludothek.ini* in der Zeile 2 ein: *Name=Ihr Ludothek-Name* Der verwendete Name muss zuvor beim Softwarehersteller registriert werden.

Beim nächsten Programmstart sollte Ihr Ludothek-Name erscheinen.

Installieren Sie den Druckertreiber zum Quittungsdrucker und die Barcode Schrift.

# **Deinstallation der Software**

Löschen Sie den Ordner in dem sich das Programm und die Daten befinden. C:\...\LudothekPro

# Hardware

Handelsüblicher PC/Laptop mit 4 USB Schnittstellen (oder USB-HUB), Tastatur, Maus, A4 Drucker für Reports und Barcodes

Optional, aber für den effizienten Betrieb unentbehrlich: Barcode-Scanner, Quittungsdrucker (Citizen CT-S310II)

Optional und sehr hilfreich:

Coupon Drucker (Brother P-touch, QL-570) für das Drucken von selbstklebenden Inhaltsverzeichnissen

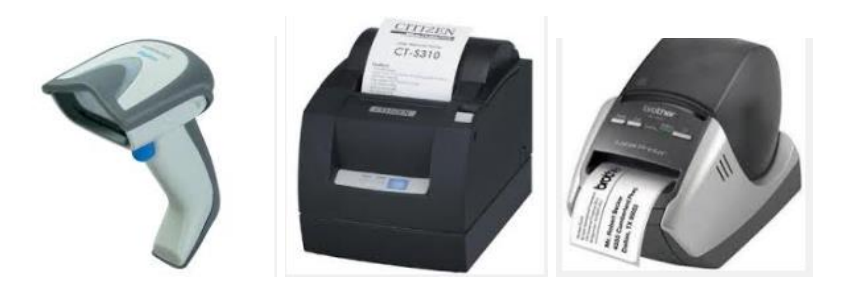

# Verbrauchsmaterial

AVERY A4/5 L6009 Typenschild-Etiketten (45.7 x 21.2mm, Silber) für die Barcodes der Spiele, Thermopapier für den Quittungsdrucker (80mm), Brother DK-22205 Endlos-Etiketten Papier (62mm) für den Coupon-Drucker

# Ludothekenverwaltungssoftware LudothekPro

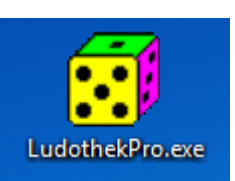

Der Zugriff auf die verschiedenen Funktionen ist mit Berechtigungsstufen geregelt. Jedem Benutzer wird damit eine definierte Rolle zugeteilt.

Die Berechtigungsstufe 1 ist für den täglichen Ludothekenbetrieb. Jede Mitarbeiterin und jeder Mitarbeiter sollte über diese Berechtigung verfügen. Mit der Berechtigungsstufe 1 kann man die grün markierten Felder bearbeiten.

Die Berechtigungsstufe 2 ist für das Erfassen von Spielen in der Datenbank. Mit der Berechtigungsstufe 2 kann man zusätzlich die gelb markierten Felder bearbeiten.

Die Berechtigungsstufe 3 ist für das Einrichten des Programmes. Mit der Berechtigungsstufe 3 kann man alle Felder bearbeiten.

Beim Verlassen eines Fensters werden die Berechtigungen gelöscht und müssen über das Login wieder freigeschaltet werden. Die Freigabe für die Berechtigungsstufe 3 bleibt erhalten.

Weitere Informationen zu den Berechtigungsstufen sind im Anhang D zu finden.

Damit das Programm nach Ihren Wünschen funktioniert, müssen ein paar Grundeinstellungen vorgenommen werden  $\rightarrow$  siehe Kapitel Einstellungen

# Einstellungen

Im Menu Einstellungen werden alle wichtigen Funktionen und Beträge definiert.

| 😥 Einstellungen                                                                                                    |                                                                                                    | ×                                                                                                    |
|----------------------------------------------------------------------------------------------------|----------------------------------------------------------------------------------------------------|----------------------------------------------------------------------------------------------------|
| Fenster schliessen Login Dienstprogramme                                                                                                    |                                                                                                    |                                                                                                    |
| Vorgabewerte Programm                                                                                                    | Vorgabewerte Mitgliederbeitrag und Rabatt                                                                                                    | te Vorgabewerte Ausleihe und Spiele                                                                                                    |
| <ul> <li>✓ Barcodeleser vorhanden</li> <li>✓ Quittungsdrucker vorhanden</li> <li>✓ automatische Datensicherung</li> <li>✓ Listen der Spiele mit Preis und Status</li> <li>Standarddrucker Quittungen</li> <li>CITIZEN CT-S310</li> <li>Standarddrucker Boxinhaltsverzeichnisse</li> <li>Brother QL-560</li> </ul> | Mitgliederbeitrag     25       Zusatzbeitrag Elektro     20       Mitgliederbeitrag All inclusive     100       Mitgliederbeitrag All incl. Schule     47       Spezialrabatt auf Mitgliederbeitrag<br>(Frauenverein/Schüler/Studenten)     5       Rabatt für Familienpass     5 | ← Fr        reguläre Ausleihdauer           7         ← Tage             ← Fr        oder bis mindestens am           01.01.2020             ← Fr        Ausleihaktion 50% Preisnachlass             ← Fr        Ausleihaktion 100% Preisnachlass             ← Fr        Halbe Ausleihdauer zum halben Preis möglich             ← Fr        Auswahlliste für Spiel-Arten |
| Standarddrucker Reporte und Listen         Brother HL-5030         Logo Ludothek (Bitmap)         C:\LogoLudo.bmp         Logo Breite       Logo Höhe         372       343                                                                                                    | Rabatt für Mitarbeiter 40<br>Einmalbeitrag für Einmalbezug<br>(Nichtmitglieder, Veranstaltungen) 5<br>Max Anzahl Spiele pro Mitglied 5                                                                                                    | <ul> <li>⇒ Fr</li> <li>⇒ Fr</li> <li>⇒ Fr</li> <li>⇒ Kartenspiel</li> <li>⇒ Stk</li> <li>Legespiel</li> <li>Lemspiel</li> <li>Partyspiel</li> <li>Ratespiel</li> <li>Rollenspiel</li> </ul>                                                                                                    |
| <ul> <li>✓ Barcode auf Boxinhaltliste drucken</li> <li>Schriftart für Barcode</li> <li>Bar-Code 39 lesbar</li> <li>▲ 1 2 3 4 5 6 7 8 9 0 ★</li> </ul>                                                                                                    | Abonnementdauer und Ablaufdatun<br>ⓒ Abo endet individuell nach 365 Tagen<br>ⓒ Abo endet am 31.12. des aktuellen Ja<br>Aboerneuerung um x Tage<br>vor Ablauf möglich [2]8                                                                                                    | n Wissensspiel<br>Würfelspiel                                                                                                    |

### Vorgabewerte Programm

- Barcodeleser: Die Funktionen des Ausleihprozesses werden durch den Barcodescanner erheblich vereinfacht. Es wird dadurch keine Maus benötigt.
- Quittungsdrucker: Auf dem Beleg sieht das Mitglied alle Mutationen, den Kontostand und die ausgeliehenen Spiele mit dem geplanten Rückgabedatum.
- Automatische Datensicherung: Beim Beenden des Programmes werden alle wichtigen Files in ein Unterverzeichnis gesichert.
- Liste der Spiele mit Preis und Status: Auf dem Listen-Ausdruck werden die Ausleihpreise und die Aufenthaltsstati der Spiele auch ausgegeben.
- Standarddrucker: Hier werden die zu verwendenden Drucker gewählt (Doppelklick)
- Logo Ludothek: Pfad und Name des auf der Quittung gewünschten Logos.
- Logo Breite/Höhe: dient zum stretchen der Grafik für die Quittung
- Barcode auf Boxinhaltliste drucken: zusätzlich zum Inhaltsverzeichnis wird der Barcode gedruckt.
- Schriftart für Barcode: Die Schriftart code39u.ttf und die etwas grössere IDAutomationHC39MFreeVersion.ttf wird mit der Software mitgeliefert. Grundsätzlich können auch andere Barcodes verwendet werden.

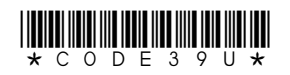

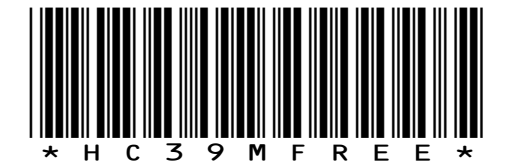

### Vorgabewerte Mitgliederbeitrag und Rabatte

- Mitgliederbeitrag: Jahresbeitrag eines normalen Mitgliedes
- Zusatzbeitrag Elektro: Für das Ausleihen von Elektrospielen wird ein um diesen Betrag höherer Jahresbeitrag erhoben
- Mitgliederbeitrag All inclusive: Diese Mitglieder bezahlen keine Ausleihgebühren
- Mitgliederbeitrag All incl. Schule: Spezialpreis für Schulen/Lehrer <sup>1)</sup>
- Spezialrabatt: werden auf alle Abonnemente gewährt 1)
- Rabatt für Familienpass: kumulierbar mit anderen Rabatten <sup>2)</sup>
- Rabatt für Mitarbeiter: kumulierbar mit anderen Rabatten <sup>1)</sup>
- Einmalbeitrag für Einmalbezug: Mitgliedschaft für einen Tag
- Max Anzahl Spiele pro Mitglied: kann bei jedem Mitglied individuell angepasst werden
- Abonnementdauer und Ablaufdatum: Grundsätzlich ist ein Abo ab dem aktuellen Datum für 365 Tage gültig.
   Für Vereine mit einem fixen Vereinsjahr laufen alle Abos am Ende des Jahres aus. Die Abobeiträge werden nicht an die Laufzeit angepasst.
- Aboerneuerung: lässt eine Erneuerung nur ab x Tagen vor Ablauf zu. Dies verhindert eine ungewollte verfrühte Buchung während der Laufzeit. Eine Aboerneuerung wird ab dem aktuellen Datum oder ab dem Aboablaufdatum gerechnet, je nach dem was später ist. Damit kann auch jemand ein paar Monate aussetzen und bei der Erneuerung wird die Mitgliedschaft ab dem aktuellen Datum gerechnet.

<sup>1)</sup> Beim Mitglied muss diese Option aktiviert sein

<sup>2)</sup> Option bei der Bezahlung des Mitgliederbeitrages

### Vorgabewerte Ausleihe und Spiele

- reguläre Ausleihdauer / oder bis mindestens am: Das von beiden weiter entfernte Datum wird als Auleihende registriert und auf der Quittung aufgedruckt. Somit kann das Auleihende z.Bsp. auf die Wiedereröffnung nach den langen Sommerferien gesetzt werden.
- Ausleihaktion 50% Preisnachlass: gilt solange es aktiviert ist für alle Ausleihen ausser für die Personen, welche immer 50% haben (Einstellung Mitglied)
- Ausleihaktion 100% Preisnachlass: gilt solange es aktiviert ist für alle Ausleihen
- Halbe Ausleihdauer möglich: schaltet diese Option im Ausleihfenster frei
- Auswahlliste für Spiel-Arten: Tabelle für das Erfassen und Katalogisieren der Spiele. Diese Tabelle soll vor der Erfassung von Spielen hier erstellt werden. Sie kann jederzeit auch ergänzt werden. Der Inhalt dieser Liste dient der Kategorisierung der Spiele und für die Sortierung/Suche nach Kategorien.

# Mitglied erfassen

Um ein neues Mitglied erfassen zu können, muss man im Hauptfenster den Menupunkt *Mitglieder* anwählen und sich dort einloggen:

| ster schliessen Mit       | glieder suchen Repor | te Login  |   |               |        |
|---------------------------|----------------------|-----------|---|---------------|--------|
|                           |                      | NG IN     | - | •             | H      |
| Anrede<br>Frau<br>Vorname | Passwort             |           |   | arbeiterIn Lu | dothek |
| Gaby                      | ОК                   | Abbrechen |   |               |        |

Das Passwort der Berechtigungsstufe 1 lautet *edit* Bemerkung: Man bleibt eingeloggt, bis man das Fenster Mitglieder schliesst.

bemerkung. Man bleibt eingeloggt, bis man das Penster Mitglieder schliesst.

Jetzt hat sich das Auswahlmenü für die Datenbank verändert, und man kann einen neuen Datensatz eröffnen:

| 🛃 Mitglieder         |                    |         |       |   |   |   |   |   |   |   |   | × |
|----------------------|--------------------|---------|-------|---|---|---|---|---|---|---|---|---|
| Fenster schliessen N | /litglieder suchen | Reporte | Login |   |   |   |   |   |   |   |   |   |
|                      |                    |         | H     | • | ► | M | + | • | Ś | × | ۴ |   |

Nun sollen alle persönlichen Daten, wie Name und Adresse, des Neumitgliedes erfasst werden (grün markiert). Die anderen Felder lassen sich nicht ausfüllen. Diese Felder werden bei Bedarf vom Programm beschrieben.

Ausnahme: Die *max Anz. Spiele* kann man mit einem Doppelklick anwählen und für dieses Mitglied abändern.

Mit der Berechtigungsstufe 3 können alle Felder verändert werden, ist aber nicht empfohlen.

| Mitglieder<br>Fenster schliessen Mitglieder | suchen Reporte Lo     | gin                                                | ×                                |
|---------------------------------------------|-----------------------|----------------------------------------------------|----------------------------------|
|                                             | •                     | H - F H -                                          | _ <b>√</b> X C                   |
| Anrede<br>Frau                              |                       | Nummer<br>1190 <mark>E Mitarbe</mark>              | iterIn Ludothek                  |
| Vorname<br>Hanni                            |                       | Name<br>Muster                                     |                                  |
| Strasse<br>Hauptstrasse 111                 |                       | PLZ Ort<br>4457 Diegten                            |                                  |
| Telefon<br>061 123 45 67                    | eMail<br>hanni.muster | @bluewin.ch                                        |                                  |
| Mitglied seit<br>06.08.2015                 | Ablaufdatum           | Mitgliederbetrag Bezah                             | ilt am                           |
| Kontostand<br>0                             | max Anz. Spiele<br>5  | ☐ Elektro-Abo ☐ Ausle<br>☐ All inclusive ☐ C no    | eihkonditionen-<br>ormaler Preis |
|                                             |                       | Spezialrabatt     Schule / Lehrer     Schule / Cha | oppelter Preis<br>alber Preis    |
| Info über Mitglied                          |                       | Mitglied gesperit                                  | atis Ausleihe                    |
|                                             |                       |                                                    |                                  |

Hier sind vier Sonderfelder:

| 🗖 MitarbeiterIn Ludothek                                                              | Mitarbeiterinnen der Ludothek erhalten einen Rabatt auf die<br>Mitgliederbeiträge (gem. Definition in den Einstellungen)                                                                                                    |
|---------------------------------------------------------------------------------------|----------------------------------------------------------------------------------------------------|
| <ul> <li>Spezialrabatt</li> <li>Schule / Lehrer</li> <li>Mitglied gesperrt</li> </ul> | <ul> <li>Spezialrabatt ist für Mitglieder des Frauenvereis oder sonst von zu begünstigenden Personen (Schüler,). Sie erhalten somit einen Rabatt auf den Mitgliederbeitrag (gemäss der Definition bei den Einstellungen).</li> <li>Schule / Lehrer erhalten das All inclusive zu einem Spezialpreis (gem. Definition bei den Einstellungen).</li> <li>Mitglied gesperrt bedeutet, dass dieses Mitglied keine Spiele mehr ausleihen kann.</li> </ul> |

Die Ausleihkonditionen werden vom System nach folgender Regel gesetzt:

- Ausleihkonditionen
- normaler Preis
- O doppelter Preis
- C halber Preis
- O gratis Ausleihe

*normaler Preis* ist für normale Mitglieder und Einmalbeitrag *doppelter Preis* ist für Nichtmitglieder *halber Preis* ist keiner Gruppe zugeteilt *gratis Ausleihe* wird für die All inclusive Abos gesetzt

Mit der Berechtigungsstufe 3 kann man diese Ausleihkonditionen abändern. Sie wird aber beim Verlängern oder Lösen eines neuen Abos wieder gemäss obiger Regel gesetzt.

Am Ende der Eingabe muss der Datensatz gespeichert werden.

| Mitglieder         |                   |         |       |   |   |   |   |   |   |   | x |
|--------------------|-------------------|---------|-------|---|---|---|---|---|---|---|---|
| Fenster schliessen | Mitglieder suchen | Reporte | Login |   |   |   |   |   |   |   |   |
|                    |                   |         | M     | • | Þ | M | + | - | × | ۴ |   |

Das neue Mitglied ist nun erfasst. Bis die Mitgliederkarte mit dem Barcode ausgestellt ist, muss man die Mitgliedernummer in der Maske der Ausleihe von Hand eingeben. (-> auf einem Zettel notieren)

#### Mitglied aktivieren

Ein Mitglied kann erst Spiele ausleihen, wenn der Jahresbeitrag bezahlt worden ist. Dazu wird die Mitgliedernummer in der Hauptmaske eingegeben und auf die Taste *Mitglied* geklickt. Nun erscheint ein Kontoauszug und die Meldung, dass die Mitgliedschaft abgelaufen sei:

| ſ | LudothekPro                                                    |  |
|---|----------------------------------------------------------------|--|
|   | Datei Mitglieder Spiele Buchungen Einstellungen                |  |
|   | Ludothek Diegten                                               |  |
|   | 1190 Mitgliedschaft abgelaufen                                 |  |
|   | Mitglied Mitgliederbeitrag Mitgliederkonto 5 Spiel Ausleihe    |  |
|   | M 1190 Hanni Muster<br>Abo gültig bis:<br>Kontostand: Fr. 0.00 |  |

Klickt man jetzt auf die Taste *Mitgliederbeitrag*, so erscheint ein Fenster mit einer Auswahl:

| LudothekPro                                                |                                                                                                    |                |
|------------------------------------------------------------|----------------------------------------------------------------------------------------------------|----------------|
| Datei Mitglieder Spiele Buchungen Einstellungen            |                                                                                                    |                |
|                                                            | Ludothek D                                                                                                    | iegten         |
| 1190 Mitgliedschaft abgela                                 | aufen                                                                                                    |                |
| Mitglied                                                   | Mitgliederkonto 5                                                                                                    | Spiel Ausleihe |
| Mitgliederbeitrag<br>für Hanni Muster<br>Barzahlung SFr 25 | Betrag<br>Mitgliederbeitrag für 1 Jahr<br>Mit Elektro-Abo für 1 Jahr<br>Nachkauf Elektro-Abo pro Rata<br>Abo All inclusive für 1 Jahr<br>Einmalbeitrag / Einmalausleihe<br>Nichtmitglied für 1 Jahr<br>Ermässigung für Familienpass |                |

Das Mitglied kann nun ein Jahresabo oder den Einmalbeitrag auswählen und bezahlen. Ein Nichtmitglied bezahlt keinen Mitgliederbeitrag, dafür den doppelten Ausleihbetrag. -> Taste **OK** 

Drucken Sie eine Quittung aus als Beleg für die Barzahlung:

| Bestätigung |        |
|-------------|--------|
| Quittung dr | ucken? |
| ja          | S Nein |

Falls der Quittungsdrucker nicht eingeschaltet ist, kann man dies einfach nachholen. Die Quittung wird dann sofort gedruckt. Sollte dies einmal nicht klappen, so kann man die letzte erzeugte Quittung immer wieder ausdrucken durch klicken auf die Taste **Quittung drucken** 

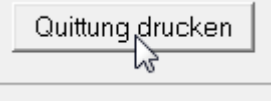

Nun sieht der Kontoauszug von Hanni Muster schon viel besser aus:

| 🛃 Lud | othekPro                                                   |                               |                 |
|-------|------------------------------------------------------------|-------------------------------|-----------------|
| Datei | Mitglieder Spiele Buchun                                   | gen Einstellungen             |                 |
|       |                                                            |                               | Ludothek        |
|       | 2238                                                       |                               |                 |
|       | Mitglied                                                   | Mitgliederbeitrag             | Mitgliederkonto |
|       | M 2238 Hanni Must<br><mark>Abo gültig</mark><br>Kontostand | er<br>  bis: 07.05.<br> : Fr. | 2012<br>0.00    |

Ab jetzt kann Hanni Muster Spiele gegen Barzahlung beziehen.

#### Mitglied auswählen

Für die Mitgliederwahl stehen drei Möglichkeiten zur Auswahl:

1. Mit dem Barcodescanner den Barcode auf dem Mitgliederausweis scannen.

2. Die Mitgliedernummer wird in der Hauptmaske im Mitgliederfeld eingegeben und dann auf die Taste *Mitglied* geklickt (oder ENTER-Taste). (siehe im Bild oben)

3. Der Anfang des Familiennamens wird in der Hauptmaske im Mitgliederfeld eingegeben und dann auf die Taste *Mitglied* geklickt (oder ENTER-Taste). Im Auswahlfeld wird nun das gewünschte Mitglied mit einem Doppelklick ausgewählt (oder Pfeiltasten auf/ab und ENTER-Taste).

| hek |
|-----|
|     |
|     |
|     |
|     |
|     |
|     |
|     |
|     |
|     |
|     |
|     |
|     |

#### Mitgliederkonto einbezahlen

Jedes Mitglied kann einen beliebigen Geldbetrag auf ein persönliches Konto einbezahlen und dann die Ausleihgebühren von diesem Konto abbuchen lassen:

| 2238              |                                                                                       |
|-------------------|---------------------------------------------------------------------------------------|
| Mitglied          | erbeitrag Mitgliederkonto                                                             |
| Kontoaufladung    |                                                                                       |
| für Hanni Muster  | Betrag<br>© Mitgliederbeitrag für 1 Jahr                                              |
| Barzahlung SFr 50 | <ul> <li>mit Elektro-Abo für 1 Jahr</li> <li>Nachkauf Elektro-Abo pro Rata</li> </ul> |
| ✓ OK X Abbrechen  | C Abo All inclusive für 1 Jahr<br>C Einmalbeitrag                                     |

-> Quittung ausdrucken

Im Kontoauszug ist nun diese Buchung erfasst und dieser Betrag kann verwendet werden.

| 🛃 Ludot | hekPro       |                                               |                           |                   |            |        |     |
|---------|--------------|-----------------------------------------------|---------------------------|-------------------|------------|--------|-----|
| Datei M | Mitglieder S | Spiele Buc                                    | hungen Eins               | tellungen         |            |        |     |
|         |              |                                               |                           |                   | L          | udotł  | nek |
|         | 2238         |                                               |                           |                   |            |        |     |
|         | Mit          | glied                                         | Mitglie                   | derbeitrag        | Mitglieder | rkonto |     |
|         | M 2238       | Hanni Mu<br><mark>Abo gült</mark><br>Kontosta | uster<br>tig bis:<br>and: | 07.05.2<br>Fr. 50 | 012<br>.00 | *      |     |

#### Mitgliederkonto ausbezahlen

Möchte ein Mitglied sich den Betrag auf seinem Mitgliederkonto ausbezahlen lassen (am Ende der Mitgliedschaft), so kann eine Einzahlung mit negativem Betrag getätigt werden.

# Geldbewegungen von Mitgliedern anzeigen

Möchte ein Mitglied seine Geldbewegungen einsehen, so wird im Fenster der Mitglieder das Mitglied gewählt -> *Mitglieder suchen* und dann ein Kontoauszug erzeugt:

| 🛃 Mitglieder                         | ×                                     |
|--------------------------------------|---------------------------------------|
| Fenster schliessen Mitglieder suchen | Reporte Login                         |
|                                      | persönlicher Kontoauszug für ein Jahr |
|                                      | persönlicher kompletter Kontoauszug   |
|                                      | Mitgliederliste 😼                     |
| Anrede<br>Frau                       | 2238 MitarbeiterIn Ludothek           |
| Vorname<br>Hanni                     | Name<br>Muster                        |

Im Kontoauszug sind der aktuelle Kontostand und alle getätigten Barzahlungen und Bezüge aufgelistet:

| 3  | Buchungen und Listen          |              |            |             |      |       |     | × |
|----|-------------------------------|--------------|------------|-------------|------|-------|-----|---|
| Fe | nster schliessen Report Login |              |            |             |      |       |     |   |
|    | 07.05.2011 Ludothek Diegten   |              |            |             |      |       |     | * |
|    | Kontoauszug für 2238 Hanni Mu | ster         |            |             |      |       |     |   |
|    | Ab                            | o gültig bis | 07.05.2012 | Kontostand: | Fr.  | 47.50 |     |   |
|    |                               | Datum von    | Datum bis  | Datum Ret   | Beti | rag   |     |   |
|    | * Zahlung Mitgliederbeitrag   | 07.05.2011   | 07.05.2012 |             | Fr.  | 25.00 | Bar |   |
|    | * Zahlung an Mitgliederkonto  | 07.05.2011   |            |             | Fr.  | 50.00 | Bar |   |
|    | Ausleihe/Rückgabe Spiel 3234  | 07.05.2011   | 28.05.2011 |             | Fr.  | 2.50  | Kto |   |
|    |                               | Report druct | ken        |             |      |       |     |   |

Mit einem Klick auf die rechte Maustaste kann der Report ausgedruckt werden. Dazu muss aber ein Drucker mit A4-Papier angeschlossen und betriebsbereit sein.

#### **Reporte und Listen der Mitglieder**

| 😥 Mitglieder                         |         |                                                   | × |
|--------------------------------------|---------|---------------------------------------------------|---|
| Fenster schliessen Mitglieder suchen | Reporte | Login                                             |   |
|                                      | per     | sönlicher Kontoauszug für ein Jahr                |   |
|                                      | per     | sönlicher kompletter Kontoauszug                  |   |
|                                      | Aus     | leihliste aller Mitglieder für ein Jahr           |   |
| Anrede                               | Aus     | leihliste aller Mitglieder komplett               |   |
| Herr                                 | Mit     | gliederliste anzeigen                             |   |
| Vorname                              | Ma      | hnliste erstellen                                 |   |
| Jürg                                 | e-N     | lail Liste aller Mitglieder in Zwischenspeicher   |   |
| Strasse                              | e-N     | lail Liste aller Mitglieder in Textfile schreiben |   |
| Rotacher 25                          | Mit     | gliederliste ABC in Textfile schreiben (CSV)      |   |
| Telefon                              | Mit     | gliederliste 123 in Textfile schreiben (CSV)      |   |
| 061 971 64 07                        | ✓ List  | en: abgelaufene Mitglieder ausblenden 💦 🗌         |   |

Von den Mitgliedern können diverse Listen erstellt, gedruckt und auch in Textfiles gespeichert werden. Die E-Mail Liste lässt sich sogar in den Zwischenspeicher laden und danach mit Ctrl-V irgendwo beliebig einsetzen.

Bei den Listen können Mitglieder mit abgelaufener Mitgliedschaft ausgeblendet werden. Diese Funktion lässt sich ein- und ausschalten durch einen Mausklick auf die blau markierte Zeile.

# Drucken von Listen und Reporten

Alle erzeugten Listen und Reporte können mit einem Klick auf die rechte Maustaste auf dem definierten Standarddrucker ausgegeben werden.

| 😥 Buchungen und Listen          |                 |                     | ×             |
|---------------------------------|-----------------|---------------------|---------------|
| Fenster schliessen Report Login |                 |                     |               |
|                                 |                 |                     | ► + - ▲ ~ × C |
| Auswahlkriterium: alle abgel    | laufenen Auslei | ihen -> Mahnliste   | ^             |
| Nr. Name T                      | [elefon]        | Nr. Name            | Ablauf        |
| 2223 Jacqueline Schnidrig- 0    | 061 971 64 07   | 2785 Spring-Frösche | *28.04.2017   |
| 2223 Jacqueline Schnidrig- 0    | 061 971 64 07   | 3937 Arche Noah     | *28.04.2017   |
| 2235 0 0                        | 061 971         | 2784 TAYÜ           | *28.04.2017   |
| 2235 Report drucken 0           | 061 971 6       | 4693 So ein Mist    | *28.04.2017   |
| 2249 Regula Jost 0              | 061 97 <b>1</b> | 3587 Pirate Code    | *28.04.2017   |

# Spiel erfassen

Bevor Spiele erfasst werden können, muss bei den *Einstellungen* die *Auswahlliste für Spiel-Arten* erstellt werden. Danach kann man mit der Berechtigungsstufe 2 neue Spiele erfassen. Die Berechtigungsstufe 2 kann die gelben und grünen Felder bearbeiten. Ein Spiel sollte nach seiner Entsorgung nicht gelöscht sondern deaktiviert werden. So bleiben die Datenbankrelationen und Statistiken gültig.

Die Berechtigungsstufe 1 kann nur die grünen Felder bearbeiten (normaler Ausleih-Betrieb).

| er schliessen Spiel suchen Kontoau                                                                | uszug Listen der Spiele Login Da | itensatz                    |                                |                                  |                                                             |
|---------------------------------------------------------------------------------------------------|----------------------------------|-----------------------------|--------------------------------|----------------------------------|-------------------------------------------------------------|
|                                                                                                   |                                  |                             |                                | н                                | ↓ ► ► + = ▲ < X C                                           |
| Nummer Name<br>2273 Die Siedler                                                                   |                                  | Herausgeber/<br>Kosmos/6850 | Verlag/Bestell<br>10           | nummer                           | Spiel ist ausgeliehen                                       |
| Art des Spieles<br><mark>Strategie</mark>                                                         | 🚽 🗆 Elektrospielzeug             | Alter<br>10+                | Anz. Spieler<br><mark>2</mark> | Spieldauer<br><mark>75</mark> Mi | inuten                                                      |
|                                                                                                   |                                  |                             |                                |                                  | 1 Spielanleitung ^<br>2 Würfel<br>2 Holzteile<br>120 Karten |
| Zustand<br>📀 aktiv, zum Ausleihen frei                                                            |                                  | Ausleihpreis                | Beschaffun<br>2                | gspreis<br>B                     |                                                             |
| <ul> <li>C im Lager</li> <li>C zum Verkauf freigegeben</li> <li>C defekt/unvollständig</li> </ul> | Zustand Spiel/Zubehör/Reser      | vation                      |                                |                                  |                                                             |
| ⊂ in Reparatur<br>⊂ unauffindbar                                                                  |                                  |                             |                                |                                  |                                                             |
| ⊖ deaktiviert/entsorgt                                                                            |                                  |                             |                                |                                  | v                                                           |

Durch einen Rechtsklick in der *Liste Boxinhalt* kann man diesen Text mit dem Spielnamen und dem Barcode auch auf einem Etikettendrucker (gemäss Definition in den Einstellungen) ausdrucken.

| Liste Boxinhalt                  |         | 5   |
|----------------------------------|---------|-----|
| 1 Spielanleitung                 | ^       |     |
| 2 Würfel                         |         |     |
| 2 Holzteile                      |         |     |
| 120 Karten                       |         |     |
|                                  |         |     |
| Drucke Boxinhalt                 |         |     |
| Boxinhalt in Zwischenspeicher ko | opieren |     |
| Drucke nur Nummer und Name       |         |     |
|                                  | _       | 100 |

Bei einer Reservation muss man die Mitgliedernummer des reservierenden Mitgliedes eingeben. Das Spiel kann dann nur von dieser Person ausgeliehen werden. Der Eintrag wird bei der Ausleihe automatisch wieder gelöscht.

Spiel ist reserviert für 1234

#### Spiele ausleihen

Zuerst muss das Mitglied ausgewählt werden: Entweder mit dem Barcodescanner oder über die Tastatur

| 2238                                          |                                    |                 |                   |
|-----------------------------------------------|------------------------------------|-----------------|-------------------|
| Mitglied 💦                                    | Mitgliederbeitrag                  | Mitgliederkonto |                   |
| M 2238 Hanni Must<br>Abo gültig<br>Kontostand | er<br>bis: 07.05.20:<br>:: Fr.50.0 | 12<br>00        | oder 2238 + ENTER |

Danach wird das ausgesuchte Spiel ausgewählt, ebenfalls mit dem Barcodescanner oder über die Tastatur und die Buttons *Ausleihe/Rückgabe*.

Es gibt auch eine direkte Eingabe, geeignet wenn man ohne Barcodescanner arbeitet: Spielnummer + a + ENTER = Ausleihe

Spielnummer + r + ENTER = Rückgabe I + ENTER = letzte Eingabe löschen

| 3234                   |                                       |                 |            |         |
|------------------------|---------------------------------------|-----------------|------------|---------|
| Spiel Ausleihe         | Spiel Rückgabe                        | Eingabe löschen |            |         |
| A 3234 Bauer<br>08.06. | Klaus und die Maus<br>2020-15.06.2020 | 2.50            | oder 3234a | + ENTER |

Der Name des Spiels, die Ausleihdauer und der Ausleihpreis werden angezeigt. Ein Mitglied kann nur soviele Spiele ausleihen, bis die definierte maximale Anzahl erreicht ist (inklusive der Spiele die noch nicht zurückgegeben wurden). Hat man alle ausgewählten Spiele erfasst, so kann die Ausleihe abgeschlossen werden. Bei einem positiven Kontostand kann zwischen Barzahlung und Kontozahlung gewählt werden. Das Mitgliederkonto kann überzogen werden, aber nur wenn es vor der Abbuchung einen positiven Kontostand aufweist. Ein negativer Saldo kann dann beim nächsten Besuch mit einer Aufladung ausgeglichen werden.

| Barzahlung | Kontozahlung | Quittung drucken |
|------------|--------------|------------------|
|            | N            |                  |

Durch einen Rechtsklick auf **Barzahlung** oder **Kontozahlung** kann bei jedem beliebigen Mitglied auch ein Gratisbezug ausgelöst werden.

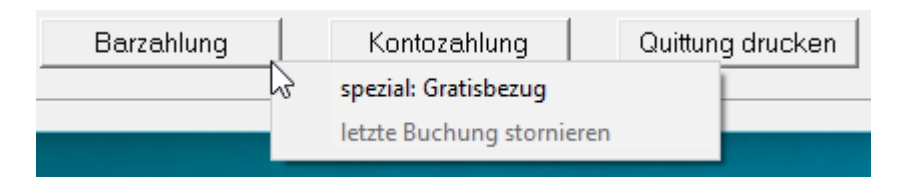

| 3234                        |                               |                 |                    |
|-----------------------------|-------------------------------|-----------------|--------------------|
| Spiel Ausleihe              | Spiel Rüc                     | kgabe           | Eingabe stornieren |
| A 3234 Bauer KI<br>07.05.20 | laus und die<br>)11 - 28.05.: | Maus<br>2011 2. | .50                |
| **** Kontoabbud             | chung:                        | Fr. 2.          | .50                |
| Bestätigun                  | g                             |                 |                    |
|                             | Quittung o                    | drucken?        | Nein               |

Auf der Quittung sind alle ausgeliehenen Spiele aufgelistet, und auch der neue Kontostand wird ausgewiesen.

Die eben erfasste Ausleihe kann rückgängig gemacht werden. Mit einem Rechtsklick auf **Barzahlung** oder **Kontozahlung** erscheint ein entsprechendes Menü.

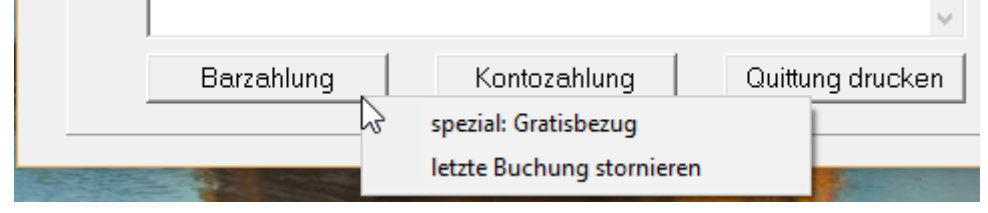

Bei der Wahl *letzte Buchung stornieren* werden sämtliche Artikel wieder in der Ludothek eingebucht und auch das Geld wird wieder dem Mitgliederkonto gutgeschrieben (oder muss bei erfolgter Barzahlung wieder ausbezahlt werden). Durch die Stornierung werden auch die Eintragungen im Buchungsjournal gelöscht. Eine stornierte Ausleihe hat somit nie stattgefunden.

#### Spiele zurückbringen

Die nicht mehr benötigten Spiele werden vor einer weiteren Ausleihe zurückgegeben (in der Ludothek wieder eingebucht). Dadurch steigt die Anzahl ausleihbarer Spiele für das Mitglied wieder an.

Ein Spiel kann auch zurückgebucht werden ohne, dass ein Mitglied angewählt ist. Einfach Spiel scannen, Rückgabe wählen und Barzahlung.

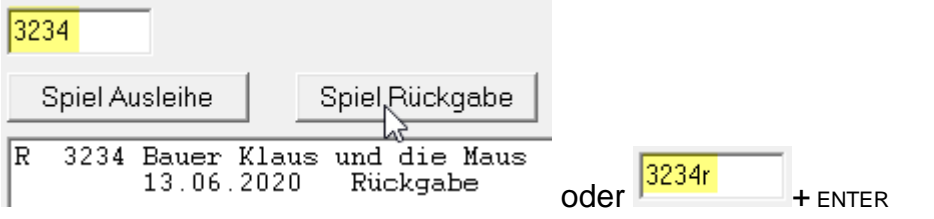

# Eine Buchung editieren oder stornieren

Eine abgeschlossene Buchung kann wie folgt editiert oder rückgängig gemacht werden:

| 1   | В   | uchungen und  | l Listen    |                   |            |            |        |            |
|-----|-----|---------------|-------------|-------------------|------------|------------|--------|------------|
| Fen | ste | er schliessen | Report Logi | n                 |            |            |        |            |
|     |     |               |             |                   |            |            |        | H 4 F FI   |
|     |     | SPIEL         | MITGLIED    | DATUMVON          | DATUMBIS   | DATUMRET   | BETRAG | BARZAHLUNG |
|     |     | 4754          | 2398        | 17.03.2017        | 07.04.2017 |            | 2      | Wahr       |
|     |     | 19            | 2427        | 17.03.2017        | 17.03.2017 | 17.03.2017 | 100    | Wahr       |
|     | Þ   | 3994          | 2427        | 17 03 2017        | 07 04 2017 |            | 2      | Falsch     |
|     |     | 2682          | े aktueller | n Datensatz editi | ieren      |            | 2      | Falsch     |
|     |     | 4353          | 2427        | 17.03.2017        | 07.04.2017 |            | 1.5    | Falsch     |

In der Kolonne SPIEL ist entweder die Nummer des betroffenen Spieles aufgeführt, oder ein zweistelliger Code mit folgender Bedeutung:

- 10 Mitgliederbeitrag einbezahlt
- 11 Mitgliederbeitrag inklusive Elektro einbezahlt
- 12 Mitgliederbeitrag Elektro pro rata einbezahlt
- 13 Mitgliederbeitrag all inclusive einbezahlt
- 14 Mitgliederbeitrag Einmalbeitrag einbezahlt
- 19 Bareinzahlung an Mitgliederkonto

Mit der Berechtigungsstufe 1+2 kann man die am aktuellen Tag getätigten Buchungen editieren.

Mit der Berechtigungsstufe 3 kann man bis zu 30 Tage zurückliegende Buchungen editieren. Diese Datenmanipulationen haben Einfluss auf den Geldfluss und müssen in der eventuell nebenbei geführten Buchhaltung berücksichtigt werden.

| 🔀 Buchungen editieren                                                                                                    | × |
|----------------------------------------------------------------------------------------------------|---|
| Fenster schliessen                                                                                                    |   |
| Aktuelle, zu ändernde Buchung: Ausleihe eines Spieles<br>Mitglied: Jürg Schnidrig-Marti                                                                                                    |   |
| SPIEL MITGLIED DATUMVON DATUMBIS DATUMRET BETRAG BARZAHLUNG                                                                                                    | ^ |
| ▶ 2223 2222 05.11.2017 19.11.2017 2 Wahr                                                                                                    | × |
| auszuführende Änderung<br>C nichts verändern<br>Austeihkosten löschen -> Gratisausleihe (Barzahlung oder Kontobuchung rückgängig machen)<br>Dezahlter Betrag ändern (Differenz muss ausgeglichen werden, Barzahlung oder Kontobuchung)<br>Datensatz vollständig löschen (Barzahlung oder Kontobuchung rückgängig machen) |   |
| V OK X Abbrechen                                                                                                    |   |

#### Spielausleihe:

- Abgeschlossene Ausleihen (Spiel wurde ausgeliehen und Tage später wieder zurückgebracht) können nicht editiert/gelöscht werden. Ausnahme: Eine Buchung für ein Spiel, das am selben Tag ausgeliehen und wieder zurückgebracht wird kann storniert werden (versehentliche Ausleihe).
- die Ausleihkosten können gelöscht werden -> es wird zu einer Gratisausleihe
- der bezahlte Betrag kann geändert werden (wozu auch immer...)
- der Datensatz kann vollständig gelöscht werden -> die Ausleihe hat nie stattgefunden -> das Spiel wird wieder eingebucht

#### Mitgliederbeiträge (Code 10/11/12/13/14):

- der bezahlte Betrag kann geändert werden (wozu auch immer...)
- der Datensatz kann vollständig gelöscht werden -> die Einzahlung hat nie stattgefunden -> das Mitgliederablaufdatum wird auf gestern gesetzt

#### Kontoaufladung (Code 19):

- der bezahlte Betrag kann geändert werden (wozu auch immer...)
- der Datensatz kann vollständig gelöscht werden -> die Einzahlung hat nie stattgefunden
- Änderungen werden nur ausgeführt, wenn das Resultat auf dem Mitgliederkonto nicht ins Negative geht.

Nach einer Mutation/Löschung werden die notwendigen Änderungen in den Datentabellen automatisch ausgeführt. Es wird ein Text angezeigt, der Anweisungen zu eventuell noch ausstehenden Aktivitäten enthält:

| Informat   | ionen X                                                                                                    | Informa    | tionen                           | ×                                                                                                    |
|------------|----------------------------------------------------------------------------------------------------|------------|----------------------------------|----------------------------------------------------------------------------------------------------|
| 1          | Die komplette Buchung ist gelöscht.<br>Bitte den Betrag von CHF 2.00 ausbezahlen.<br>Das Spiel ist in der Ludothek wieder eingebucht.            | 1          | Die kom<br>Bitte den<br>Die Buch | plette Buchung ist gelöscht.<br>1 Betrag von CHF 20.00 ausbezahlen.<br>1 ung zur Mitgliedschaft wurde gelöscht. |
| Informat   | ionen                                                                                                    |            | ×                                |                                                                                                    |
| 1          | Die komplette Buchung ist gelöscht.<br>Der Betrag von CHF 2.00 wurde dem Mitgliederkor<br>Das Spiel ist in der Ludothek wieder eingebucht.<br>OK | to gutges  | chrieben.                        |                                                                                                    |
| Informatio | onen X                                                                                                    | Informatio | onen                             | ×                                                                                                    |
| i          | Die komplette Buchung ist gelöscht.<br>Bitte den Betrag von CHF 20.00 ausbezahlen.<br>Die Buchung Mitgliederkontozahlung wurde gelöscht.         | 1          | Der Betrag<br>Bitte den B        | ist geändert.<br>etrag von CHF 10.00 in bar einfordern.                                                         |
|            | ОК                                                                                                    |            |                                  | ОК                                                                                                    |

Mutationen oder Löschungen der Mitgliedschaft oder Kontozahlungen werden zusätzlich im Info-Feld beim Mitglied protokolliert:

| Info über Mitglied                                                        |   |
|---------------------------------------------------------------------------|---|
| Buchung Mitgliederkontozahlung wurde um CHF 10.00 geändert am 09.11.2017  | ^ |
|                                                                           |   |
| Info über Mitglied                                                        |   |
| Buchung Mitgliederkontozahlung von CHF 20.00 wurde gelöscht am 09.11.2017 | ^ |
|                                                                           |   |
| Info über Mitglied                                                        |   |
| Buchung zur Mitgliedschaft wurde gelöscht am 09.11.2017                   | ^ |

# Bestehende Daten verwenden/importieren

Sind bereits Daten von Mitgliedern oder den Spielen elektronisch erfasst (Excel, Textfile,...) und können jene als Textfile (CSV) exportiert werden, so kann ich für Sie diese Daten in die Datenbank importieren. Details dazu sind im Anhang C

# Mitgliederdaten exportieren

www.Ludothek-Diegten.ch

Die Mitgliederdaten können in diversen Listen angezeigt und ausgedruckt werden. Zusätzlich kann man die Daten in ein Textfile mit Trennzeichen (CSV) exportieren. Dieses Textfile kann im Excel weiterverarbeitet, oder zum Erstellen eines Serienbriefes verwendet werden.

Auch das Ausstellen von Mitgliederausweisen wird mit diesen Daten vereinfacht:

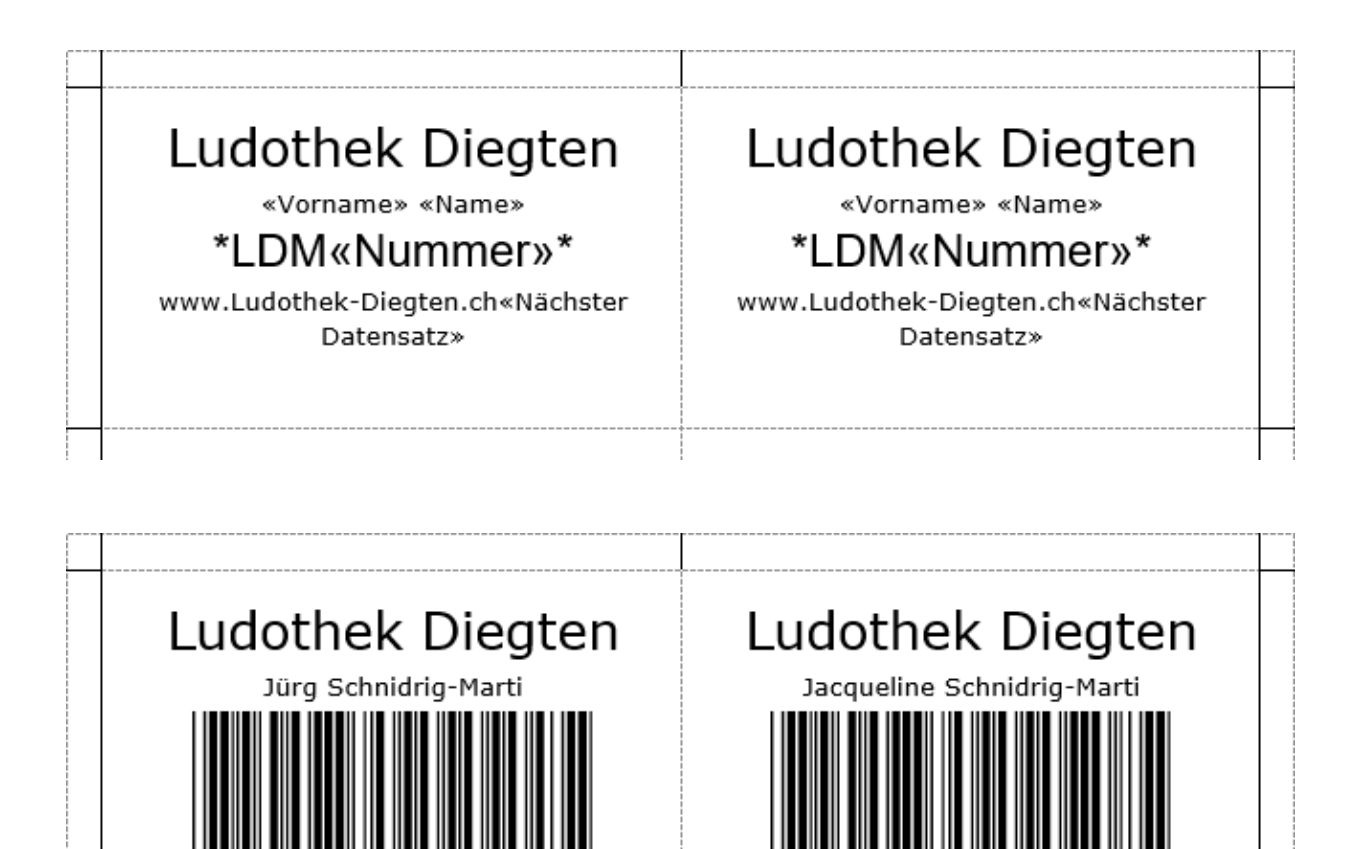

www.Ludothek-Diegten.ch

# Anhang A, Befehlsliste Barcode

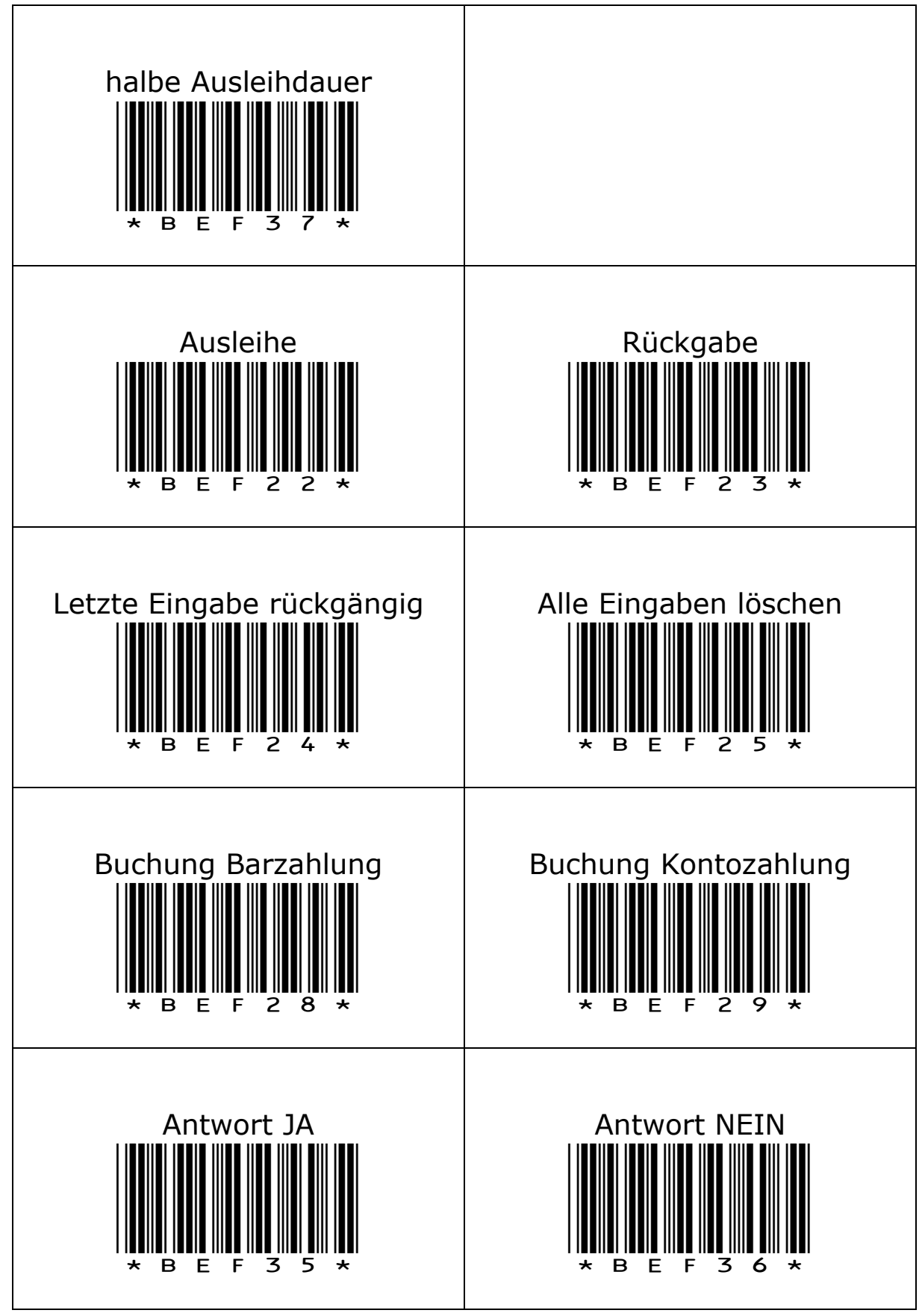

# Anhang B

Druckereinstellungen CITIZEN CT-310 Der Drucker Citizen ST-310 ist für den Druck der Quittungen bestimmt.

| Ausrichtung:              | 1 |
|---------------------------|---|
| Seitenreihenfolge:        | ] |
| Von vorne nach hinten 🗸 🗸 |   |
| Seitenformat              | = |
| Seiten pro Blatt 1 🗸      |   |
| Ränder zeichnen           |   |
|                           | = |
|                           |   |
|                           |   |
|                           |   |
|                           |   |
|                           |   |

Drückt man hier auf "Erweitert" bekommt man die folgende Ansicht. Die Papiergrösse muss auf "Receipt length 80x3276mm 48c" eingestellt sein.

| Papier/Addgabe         Papiergröße:       Receipt length 80x3276mm 48c         Anzahl der Exemplare: <u>1 Exemplar</u> Dokumentoptionen       Erweiterte Druckfeatures: <u>Aktiviert</u> Mehrfachblattlayout: <u>Nach rechts, dann nach unten</u> Farbmischung: <u>Automatische Auswahl</u> Druckoptimierungen: <u>Aktiviert</u> Druckerfeatures                                                                                                    | Erweiterte Dokumenteinstellungen für CITIZEN CT-S310II | ^ |
|----------------------------------------------------------------------------------------------------|--------------------------------------------------------|---|
| Anzahl der Exemplare: <u>1 Exemplar</u><br>Dokumentoptionen<br>Erweiterte Druckfeatures: <u>Aktiviert</u><br>Mehrfachblattlayout: <u>Nach rechts, dann nach unten</u><br>Farbmischung: <u>Automatische Auswahl</u><br>Druckoptimierungen: <u>Aktiviert</u><br>Druckerfeatures<br>NV Logo Process: <u>GS ( L</u><br>Paper Type: <u>Receipt</u><br>Printer functions<br>Paper Media: <u>Normal Paper</u><br>Paper Feed (Normal Paper)<br>Page - Feed Length (dot): <u>34</u><br>Page - Auto Feed to Cut Position: <u>Valid</u><br>Job - Feed Length (dot): <u>34</u> | Dapieroroßer Dessint langeth 90-2276 same 40 s. v.     |   |
| Anzahl del Exemplate. <u>Lecimplat</u> Dokumentoptionen Erweiterte Druckfeatures: <u>Aktiviert</u> Mehrfachblattlayout: <u>Nach rechts, dann nach unten</u> Farbmischung: <u>Automatische Auswahl</u> Druckoptimierungen: <u>Aktiviert</u> Druckerfeatures NV Logo Process: <u>GS ( L</u> Paper Type: <u>Receipt</u> V Printer functions Paper Media: <u>Normal Paper</u> Paper Feed (Normal Paper) Page - Feed Length (dot): <u>34</u> Page - Auto Feed to Cut Position: <u>Valid</u> Job - Auto Feed to Cut Position: <u>Valid</u>                               | Anzahl der Evemplare: 1 Evemplar                       |   |
| Erweiterte Druckfeatures: <u>Aktiviert</u> Mehrfachblattlayout: <u>Nach rechts, dann nach unten</u> Farbmischung: <u>Automatische Auswahl</u> Druckoptimierungen: <u>Aktiviert</u> Druckerfeatures     NV Logo Process: <u>GS ( L</u> Paper Type: <u>Receipt</u> Printer functions     Paper Media: <u>Normal Paper</u> Paper Feed (Normal Paper)     Page - Feed Length (dot): <u>34</u> Page - Auto Feed to Cut Position: <u>Valid</u> Job - Feed Length (dot): <u>34</u>                                                                                        | Alizani dei exemplare <u>recemplar</u>                 |   |
| Mehrfachblattlayout: <u>Nach rechts, dann nach unten</u><br>Farbmischung: <u>Automatische Auswahl</u><br>Druckoptimierungen: <u>Aktiviert</u><br>Druckerfeatures<br>NV Logo Process: <u>GS ( L</u><br>Paper Type: <u>Receipt</u><br>Printer functions<br>Paper Media: <u>Normal Paper</u><br>Paper Feed (Normal Paper)<br>Page - Feed Length (dot): <u>34</u><br>Page - Auto Feed to Cut Position: <u>Valid</u><br>Job - Feed Length (dot): <u>34</u>                                                                                                    | Enveiterte Druckfesturer: Aktiviert                    |   |
| Farbmischung: <u>Automatische Auswahl</u> Druckoptimierungen: <u>Aktiviert</u> Druckerfeatures NV Logo Process: <u>GS ( L</u> Paper Type: <u>Receipt</u> Paper Media: <u>Normal Paper</u> Paper Media: <u>Normal Paper</u> Paper Feed (Normal Paper) Page - Feed Length (dot): <u>34</u> Page - Auto Feed to Cut Position: <u>Valid</u> Job - Feed Length (dot): <u>34</u> Job - Auto Feed to Cut Position: <u>Valid</u>                                                                                                    | Mehrfachblattlavouti Nach rechts, dann nach unten      |   |
| Paromischung: Automatische Auswahl         Druckoptimierungen: Aktiviert         Druckerfeatures         NV Logo Process: GS ( L         Paper Type: Receipt         Paper Media: Normal Paper         Paper Feed (Normal Paper)         Page - Feed Length (dot): <u>34</u> Page - Auto Feed to Cut Position: <u>Valid</u> Job - Auto Feed to Cut Position: <u>Valid</u>                                                                                                    | Earbmischung Automatische Ausuahl                      |   |
| <ul> <li>Druckoptimierungen: <u>Aktiviert</u></li> <li>Druckerfeatures</li> <li>NV Logo Process: <u>GS ( L</u></li> <li>Paper Type: <u>Receipt</u></li> <li>Paper Media: <u>Normal Paper</u></li> <li>Paper Feed (Normal Paper)</li> <li>Page - Feed Length (dot): <u>34</u></li> <li>Page - Auto Feed to Cut Position: <u>Valid</u></li> <li>Job - Feed Length (dot): <u>34</u></li> <li>Job - Auto Feed to Cut Position: <u>Valid</u></li> </ul>                                                                                                    | Parbmischung: <u>Automatische Auswani</u>              |   |
| <ul> <li>NV Logo Process: <u>GS ( L</u></li> <li>Paper Type: <u>Receipt</u></li> <li>Paper Media: <u>Normal Paper</u></li> <li>Paper Feed (Normal Paper)</li> <li>Page - Feed Length (dot): <u>34</u></li> <li>Page - Auto Feed to Cut Position: <u>Valid</u></li> <li>Job - Feed Length (dot): <u>34</u></li> <li>Job - Auto Feed to Cut Position: <u>Valid</u></li> </ul>                                                                                                    | Druckoptimierungen: <u>Aktiviert</u>                   |   |
| <ul> <li>NV Logo Process: <u>GS ( L</u></li> <li>Paper Type: <u>Receipt</u></li> <li>Printer functions</li> <li>Paper Media: <u>Normal Paper</u></li> <li>Paper Feed (Normal Paper)</li> <li>Page - Feed Length (dot): <u>34</u></li> <li>Page - Auto Feed to Cut Position: <u>Valid</u></li> <li>Job - Feed Length (dot): <u>34</u></li> <li>Job - Feed Length (dot): <u>34</u></li> <li>Job - Auto Feed to Cut Position: <u>Valid</u></li> </ul>                                                                                                    |                                                        |   |
| Paper Type: <u>Keceipt</u> Printer functions Paper Media: <u>Normal Paper</u> Paper Feed (Normal Paper) Page - Feed Length (dot): <u>34</u> Page - Auto Feed to Cut Position: <u>Valid</u> Job - Feed Length (dot): <u>34</u> Job - Feed Length (dot): <u>34</u>                                                                                                    | NV Logo Process: <u>GS ( L</u>                         |   |
| <ul> <li>Printer functions</li> <li>Paper Media: Normal Paper</li> <li>Paper Feed (Normal Paper)</li> <li>Page - Feed Length (dot): <u>34</u></li> <li>Page - Auto Feed to Cut Position: <u>Valid</u></li> <li>Job - Feed Length (dot): <u>34</u></li> <li>Job - Feed Length (dot): <u>34</u></li> </ul>                                                                                                    | Emilia Paper Type: <u>Receipt</u>                      |   |
| Paper Media: <u>Normal Paper</u><br>Paper Feed (Normal Paper)<br>Page - Feed Length (dot): <u>34</u><br>Page - Auto Feed to Cut Position: <u>Valid</u><br>Job - Feed Length (dot): <u>34</u><br>Job - Auto Feed to Cut Position: <u>Valid</u>                                                                                                    | Printer functions                                      |   |
| Paper Feed (Normal Paper)     Page - Feed Length (dot): <u>34</u> Page - Auto Feed to Cut Position: <u>Valid</u> Job - Feed Length (dot): <u>34</u> Job - Feed Length (dot): <u>34</u> Job - Auto Feed to Cut Position: <u>Valid</u>                                                                                                    | Paper Media: <u>Normal Paper</u>                       |   |
| Page - Feed Length (dot): <u>34</u><br>Page - Auto Feed to Cut Position: <u>Valid</u><br>Job - Feed Length (dot): <u>34</u><br>Job - Auto Feed to Cut Position: <u>Valid</u>                                                                                                    | Paper Feed (Normal Paper)                              |   |
| Page - Auto Feed to Cut Position: <u>Valid</u><br>Job - Feed Length (dot): <u>34</u><br>Job - Auto Feed to Cut Position: <u>Valid</u>                                                                                                    | Page - Feed Length (dot): <u>34</u>                    |   |
| Job - Feed Length (dot): <u>34</u><br>Job - Auto Feed to Cut Position: <u>Valid</u>                                                                                                    | Page - Auto Feed to Cut Position: Valid                |   |
| Job - Auto Feed to Cut Position: Valid                                                                                                    | Job - Feed Length (dot): <u>34</u>                     |   |
|                                                                                                    | Job - Auto Feed to Cut Position: Valid                 |   |

#### **Druckereinstellungen Brother QL-560**

Der Drucker Brother QL-560 ist für den Druck der Inhaltsverzeichnisse bestimmt.

| Eig                           | enschaften    | von Brother QL-570                                 |
|-------------------------------|---------------|----------------------------------------------------|
| Druckmedium Grafiken Optionen | Support       |                                                    |
|                               | Format:       | LudothekPro 🗸                                      |
|                               | Bandbreite:   | 62mm                                               |
| 80,0mm                        | Länge:        | Min: 12,7 - Max: 1000,0<br>80,0 mm                 |
| ↓                             | Bandvorschub: | Min: 3,0 - Max: 127,0                              |
|                               | Ausrichtung:  | C Querformat                                       |
|                               | Exemplare:    | Hochtormat     Sortiert     Umgekehrte Reihenfolge |
|                               | Qualität:     | Oer Druckgeschwindigkeit Vorrang geben             |
|                               |               | C Der Druckqualität Vorrang geben                  |
|                               | Auflösung:    | <ul> <li>300 x 300 dpi</li> </ul>                  |
|                               |               | C 300 x 600 dpi                                    |
|                               |               |                                                    |
|                               | ]             | Def.Etikettenformat Standard                       |
|                               |               | OK Abbrechen                                       |

Er druckt Streifen in der hier konfigurierten Grösse aus: Bandbreite: 62mm Länge: 80.0mm (siehe unten) Bandvorschub: 3.0mm Ausrichtung: Hochformat Auflösung: 300x300dpi

Die Länge kann entweder sehr lang gewählt werden, oder muss an den Inhalt (mit oder ohne Barcode) und die Anzahl Zeilen im Boxinhalt angepasst werden. Mit ein bisschen pröbeln findet man schnell eine Regel heraus.

Mit dem Knopf "Def. Etikettenformat" kann auch eine Einstellung gespeichert werden.

# Anhang C, Datenübernahme aus Excel oder Textfile

#### Einlesen einer Spieleliste aus einer Textdatei.TXT

Die erste Zeile muss genau die folgende sein (Gross/Kleinschreibung beachten): Nummer;Name;Herausgeber;Art;Alter;Spieler;Dauer;Beschrieb;APreis;BPreis;Zustand ;Boxinhalt;

Die darauf folgenden Zeilen enthalten die Daten.

Jedes Feld, auch das letzte, muss mit einem Semikolon abgeschlossen werden.

| Feldname             | Anzahl  | Beispiele                         |  |  |
|----------------------|---------|-----------------------------------|--|--|
|                      | Zeichen | -                                 |  |  |
| Nummer               | 5       | 20 – 99'999                       |  |  |
| Name                 | 50      | Spiel des Lebens                  |  |  |
| Herausgeber          | 50      | Ravensburger, www.ravensburger.de |  |  |
| Art                  | 30      | Glücksspiel                       |  |  |
| Alter                | 5       | 4 / 2-4 / 4+ / 4-99 / -99         |  |  |
| Spieler              | 5       | 2/2-4/4+                          |  |  |
| Dauer                | 5       | Angabe in Minuten: 30-90 / -120   |  |  |
| Beschrieb            | 255     | Fliesstext, bitte kurz halten     |  |  |
| APreis (Ausleihe)    | 5       | 2 / 2.20 / 12.50 / 120            |  |  |
| BPreis (Beschaffung) | 5       | 20 / 40.60 / 125 / 2500           |  |  |
| Zustand              | 255     | Fliesstext, bitte kurz halten     |  |  |
| Boxinhalt            | 255     | Fliesstext, bitte kurz halten     |  |  |

Die Felder sind wie folgt definiert und begrenzt:

#### Einlesen einer Mitgliederliste aus einer Textdatei.TXT

Die erste Zeile muss genau die folgende sein (Gross/Kleinschreibung beachten): Nummer;Anrede;Vorname;Name;Strasse;Ort;Telefon;Email;

2222;Herr;Hans-Jakob;Mustermann;Landstrasse 30;79822 Titisee-Neustadt;+49 7652 1468;Email;

Die darauf folgenden Zeilen enthalten die Daten.

Jedes Feld, auch das letzte, muss mit einem Semikolon abgeschlossen werden.

Die Felder sind wie folgt definiert und begrenzt:

| Feldname | Anzahl  | Beispiele               |
|----------|---------|-------------------------|
|          | Zeichen |                         |
| Nummer   | 5       | 20 – 99'999             |
| Anrede   | 10      | Familie / Frau / Herr   |
| Vorname  | 30      | Hans-Jakob              |
| Name     | 30      | Mustermann              |
| Strasse  | 30      | Landstrasse 30          |
| Ort      | 30      | 79822 Titisee-Neustadt  |
| Telefon  | 20      | +49 7652 1468           |
| Email    | 50      | hans.muster@t-online.de |

# Anhang D, Passwörter zu den Berechtigungsstufen

Bitte entfernen Sie diese Seite aus dem Handbuch und lassen Sie die Passwörter nur ausgewählten Mitarbeitern zukommen.

Berechtigungsstufe 1 (Ausleihpersonal): edit

- Ausleihdauer oder Datum setzen
- Mitglieder erfassen und Notizen hinterlegen
- Spielreservationen vornehmen und Notizen hinterlegen

Berechtigungsstufe 2 (Spieleverwaltung): editor - Erfassen und Verwalten der Spieleauswahlliste und der Spiele (1-2 Personen)

master

Berechtigungsstufe 3 (Chef):

- Einrichten der Software und Pflege der Daten (1 Person)

# Was ist neu in der Version 2

Im Vergleich zur Version 1 sind in der Version 2 folgende Änderungen und Verbesserungen umgesetzt worden:

#### Menu Einstellungen

Die reguläre Ausleihdauer wird in Anzahl Wochen  $\rightarrow$  Tagen angegeben.

#### Tabellen/Datenbank

Die maximale Anzahl Mitglieder und Spiele wurde erhöht von 9'999  $\rightarrow$  99'999

Der Barcode für Mitglieder und Spiele darf im Bereich 20 – 99'999 sein.

Falls der Barcode keine separate Kennung für Mitglieder und Spiele hat, kann man einen fortlaufenden Barcode von 20 bis 99'999 verwenden. Jede Nummer darf aber nur einmal vorkommen, entweder als Mitgliedernummer oder als Spielnummer.

#### Mitglied erfassen

Beim Erzeugen eines neuen Datensatzes wird die nächste freie Mitgliedernummer verwendet.

Bei der Verwendung eines Barcodes ohne Kennung werden die Nummern der Spiele mitberücksichtigt.

#### Spiel erfassen

Beim Erzeugen eines neuen Datensatzes wird die nächste freie Spielnummer vorgeschlagen.

Bei der Verwendung eines Barcodes ohne Kennung werden die Nummern der Mitglieder mitberücksichtigt.

Die vorgeschlagene Nummer kann überschrieben werden. Es dürfen aber keine Nummern zweimal verwendet werden, ansonsten wird einer der beiden Datensätze nicht mehr gefunden.

#### Mitglied wählen für die Ausleihe

Zum wählen eines Mitgliedes wird entweder die Nummer auf dem Mitgliederausweis gescannt, oder die Mitgliedernummer im Feld eingegeben und mit der Maus auf die Taste *Mitglied* geklickt. Das ist weiterhin gültig.

Anstatt der Mitgliedernummer kann der Anfang des Namens in das Feld eingegeben werden und dann klickt man auf die Taste *Mitglied* (oder ENTER-Taste).

Im Auswahlfeld wird nun das gewünschte Mitglied ausgewählt (Doppelklick/ENTER).

| Mitglied         | Mitglie | derbeitrag | Mitgliederkonto |
|------------------|---------|------------|-----------------|
| NAME             |         | VORNA      | ME              |
| Schneider        |         | Nadine     |                 |
| Schneider        |         | Claudia    | L               |
| Schneider Stinge | elin    | Colette    |                 |
| Schnidrig-Marti  |         | Jacque     | line            |
| Schnidrig-Marti  | N       | Jürg       |                 |
| Senn             | 13      | Carla      |                 |